Online programming function setting method:

Connect the computer and the device with a USB cable, and set the USB connection method to "Media device (MTP)" on the device.

|                                                                                                  | Addia device (MTP) To transfer files when connected to a computer, Windows XP and the following systems need to install Media Player 10 or above Camera (PTP) Connect to a computer to transfer photos Charge only Disable all other USB functions for faster charging, and power consumption will be reduced dIDI ests MIDI enabled applications work over USB with MIDI software on your computer. | <ul> <li>O</li> <li>O</li> <li>O</li> </ul> |  |
|--------------------------------------------------------------------------------------------------|----------------------------------------------------------------------------------------------------|---------------------------------------------|--|
| т<br>С<br>С<br>С<br>С<br>С<br>С<br>С<br>С<br>С<br>С<br>С<br>С<br>С<br>С<br>С<br>С<br>С<br>С<br>С | Vedia device (MTP) To transfer files when connected to a computer, Windows XP and the following systems need to install Media Player 10 or above Camera (PTP) Connect to a computer to transfer photos Charge only Disable all other USB functions for faster charging, and power consumption will be reduced MIDI Lets MIDI enabled applications work over USB with MIDI software on your computer. | <ul> <li>O</li> <li>O</li> <li>O</li> </ul> |  |
|                                                                                                  | Camera (PTP) Connect to a computer to transfer photos Charge only Disable all other USB functions for faster charging, and power consumption will be reduced MIDI Lets MIDI enabled applications work over USB with MIDI software on your computer.                                                                                                    | 0                                           |  |
|                                                                                                  | Charge only<br>Disable all other USB functions for faster charging, and power consumption will be reduced<br>AIDI<br>Lets MIDI enabled applications work over USB with MIDI software on your computer.                                                                                                    | 0                                           |  |
| ľ                                                                                                | VIDI<br>ets MIDI enabled applications work over USB with MIDI software on your computer.                                                                                                    | 0                                           |  |
|                                                                                                  |                                                                                                    |                                             |  |
| ı                                                                                                | JSB debugging                                                                                                    |                                             |  |
| U.<br>De                                                                                         | SB debugging<br>bug mode when USB is connected                                                                                                    |                                             |  |
|                                                                                                  | Don't show this window again (can be accessed from the notification bar)                                                                                                    |                                             |  |
|                                                                                                  |                                                                                                    |                                             |  |
|                                                                                                  |                                                                                                    |                                             |  |
|                                                                                                  |                                                                                                    |                                             |  |

Enter the computer and find the file named "StdCfg.ini." in the directory (\Lenovo TAB M10 FHD Rel\Internal shared storage\cnlaunch\X431Pro5\assets).

| (3) ● ↓ + 计算机 +                                  | Lenovo TAB M10 FHD Rel + Internal | shared storage 🔸 cnlaunch 🔸 |                                       |                          | <ul> <li>✓</li> <li>✓</li> <li>/</li> <li>/</li></ul> |
|--------------------------------------------------|-----------------------------------|-----------------------------|---------------------------------------|--------------------------|----------------------------------------------------------------------------------------------------|
| 组织 ▼                                             |                                   |                             |                                       |                          | ur • 🔳 🔞                                                                                                    |
| ☆ 收蔵夹 ■ 桌面 ● 長いのようのかのます                          | assets<br>文件夹                     | <b>DB</b><br>文件夹            | DevLog<br>文件夹                         | DFPV<br>文件夹              |                                                                                                    |
| 篇 库                                              | diag_statistic<br>文件夹             | downloadZip<br>文件夹          | dtc_ds<br>文件夹                         | FCA_TEST_LOG<br>文件夹      |                                                                                                    |
| iiiiiiiiiiiiiiiiiiiiiiiiiiiiiiiiiiii             | historydata<br>文件夹                | images<br>文件夹               | Log<br>文件夹                            | LogZip<br>文件夹            |                                                                                                    |
| ■ 四月<br>■ 文档<br>→ 音乐                             | mycar<br>文件夹                      | 文件夹                         | printCache<br>文件夹                     | sample_datastream<br>文件夹 |                                                                                                    |
| [➡] 计算机 ▲ 本地磁盘 (C·)                              | temp<br>文件夹                       | webCache<br>文件夹             | X431Pro5<br>文件夹                       | NOMEDIA 文件<br>0 字节       |                                                                                                    |
| <ul> <li>→ 軟件 (D:)</li> <li>→ 文档 (E:)</li> </ul> | Data Base File<br>16.0 KB         | 文件<br>2022/3/26 11:41       | Tavorites-snm<br>文件<br>2022/3/29 9:18 | 文件<br>2022/3/29 9:18     |                                                                                                    |
| Lenovo TAB M10 I<br>Internal shared s            | FCA20220519.bxt<br>文本文档<br>0 字节   |                             |                                       |                          |                                                                                                    |
| 🗣 网络                                             |                                   |                             |                                       |                          |                                                                                                    |
|                                                  |                                   |                             |                                       |                          |                                                                                                    |
|                                                  |                                   |                             |                                       |                          |                                                                                                    |
|                                                  |                                   |                             |                                       |                          |                                                                                                    |
|                                                  |                                   |                             |                                       |                          |                                                                                                    |
| X431Pro5 修改E<br>文件夹                              | 日期: 2022/6/14 14:18               |                             |                                       |                          |                                                                                                    |

| ⓒ 🗸 🕨 计算机 🕨                                                                                                    | Lenovo TAB M10 FHD Rel 🔸 Internal sha                                                                                                    | red storage + cnlaunch + X431Pro5 +                                                                                                    |                                                                                                    |                                                                                                    | ▼ 4 / 搜索 X431 ♀                                                                                                    |
|----------------------------------------------------------------------------------------------------|----------------------------------------------------------------------------------------------------|----------------------------------------------------------------------------------------------------|----------------------------------------------------------------------------------------------------|----------------------------------------------------------------------------------------------------|----------------------------------------------------------------------------------------------------|
| 组织 ▼                                                                                                    |                                                                                                    |                                                                                                    |                                                                                                    |                                                                                                    | 1. · · · · · · · · · · · · · · · · · · ·                                                                                                    |
| <ul> <li>★ 牧巌夹</li> <li>■ 桌面</li> <li>2) 最近访问的位置</li> <li>2) 库</li> <li>3) Subversion</li> </ul>                                                                                                    | 又件来           文件未           DFPV                                                                                                    | 文件夹<br>assets<br>文件夹<br>diag_statistic                                                                                                    | 文件类<br>DB<br>文件类<br>DLAGNOSTIC                                                                                                    | 文件夹<br>Devlog<br>文件夹<br>downloadZip                                                                                                    |                                                                                                    |
| <ul> <li>■ 税款</li> <li>■ 税款</li> <li>■ 支档</li> <li>● 文档</li> <li>♪ 音乐</li> <li>● (上戸和</li> <li>▲ 本地超盘 (C.)</li> <li>□ 数件 (D.)</li> <li>□ 支档 (E.)</li> <li>■ 延 lenovo TAB M10 f</li> <li>■ Internal shared s</li> <li>● 网络</li> </ul>                                                                                                    | く<br>文件共<br>文件共<br>文件共<br>文件共<br>文件共                                                                                                    | レート Customize_en<br>文件決<br>diagnose_log_data.db<br>Data Base File<br>16.0 KB                                                                                                    | images<br>文件表<br>WydateRecord.xml<br>XML 文档<br>99 字符                                                                                                    | Log<br>文体央<br>vc(Category,ini<br>INI 文件<br>0 字节                                                                                                    | 1                                                                                                    |
| assets 修改日期<br>文件主                                                                                                    | : 2022/6/14 12:10                                                                                                    |                                                                                                    |                                                                                                    |                                                                                                    |                                                                                                    |
| ④ ● ● → 计算机 →<br>组织 ▼                                                                                                    | Lenovo TAB M10 FHD Rel ▶ Internal sha                                                                                                    | red storage + cnlaunch + X431Pro5 + as                                                                                                    | sets >                                                                                                    |                                                                                                    | ・ 4 提表 assets ♀<br>● 本 ・ 4 単 単 の の の の の の の の の の の の の の の の の                                                                                                 |
| ④ ● ● → 计算机 →<br>组织 ▼<br>★ 收藏夹                                                                                                    | Lenovo TAB M10 FHD Rel → Internal sha<br>Chrome HTML Document<br>4.82 MB                                                                                                    | red storage + cnlaunch + X431Pro5 + as:<br>df<br>Chrome HTML Document                                                                                                    | sets ><br>df<br>Chrome HTML Document                                                                                                    | JSON 文件<br>866 KB                                                                                                    | <ul> <li>↓ 4) 渡度 assets P</li> <li>● ● ● ● ● ● ● ● ● ● ● ● ● ● ● ● ● ● ●</li></ul>                                                                               |
| <ul> <li>● ● ● ● ● ● ● ● ● ● ● ● ● ● ● ● ● ● ●</li></ul>                                                                                                    | Lenovo TAB M10 FHD Rel → Internal sha<br>Chrome HTML Document<br>4.82 MB<br>anchors.bin<br>BIN 32(#<br>31.7 KB                                                                                                    | red storage + cnlaunch + X431Pro5 + as<br>df<br>Chrome HTML Document<br>angle.ms<br>MS文件<br>114 K8                                                                                                    | sets ,<br>df<br>Chrome HTML Document<br>app.properties<br>PROPERTIES 文件<br>573 学节                                                                                                    | JSON 文件<br>866 KB<br>auto_parts_cel<br>Chrome HTML<br>815 KB                                                                                                    | ◆ 4 健康 assets ♪<br>● ◆ 1 健康 assets ♪<br>■ ◆ ● ● ●<br>nter_help_cn.pdf<br>Document                                                                                |
|                                                                                                    | Lenovo TAB M10 FHD Rel > Internal sha<br>Chrome HTML Document<br>4.82 MB<br>anchors.bin<br>BIN 文/#<br>3.17 KB<br>AutoAuth.Guide_WebPortal.pdf<br>Chrome HTML Document<br>2.82 MB<br>config.properties                                                                                                    | red storage + cnlaunch + X431Pro5 + as<br>df<br>Chrome HTML Document<br>angle.ms<br>M5 文件<br>114 K8<br>bst360_user_manual_en.pdf<br>Chrome HTML Document<br>1.30 MB<br>configur/ijson                                                                                                    | sets >                                                                                                    | JSON 文件<br>B66 KB<br>auto_parts_cer<br>Chrome HTMI<br>815 KB<br>DNF 文件<br>2.20 KB                                                                                                    | ・ 4 第二日<br>一 日 名<br>一 日 名<br>一 日 名<br>一 日 名<br>一 日 名<br>一 日 名<br>一 日 名<br>の<br>の<br>へ<br>へ<br>へ<br>の<br>の<br>の<br>の<br>の<br>の<br>の<br>の<br>の<br>の<br>の<br>の<br>の |
|                                                                                                    | Lenovo TAB M10 FHD Rel > Internal sha<br>Chrome HTML Document<br>4.82 MB<br>anchors.bin<br>BH Xirk<br>31.7 KB<br>AutoAuth_Guide_WebPortal.pdf<br>Chrome HTML Document<br>2.82 MB<br>config.properties<br>PROPERTIES 2/#<br>7.54 KB<br>isoporties<br>PROPERTIES 2/#<br>7.54 KB<br>isoporties<br>PROPERTIES 2/#<br>7.54 KB<br>isoporties<br>PROPERTIES 2/#<br>7.54 KB                                                                                                    | red storage > cnlaunch > X431Pro5 > as<br>df<br>Chrome HTML Document<br>angle.ms<br>MS 52(#:<br>114 K8<br>bst360.user_manual_en.pdf<br>Chrome HTML Document<br>1.30 MB<br>configurijson<br>JSON 52(#<br>31.1 KB<br>DOWNLOB_JKLISTjp<br>WinRAR ZIP archive<br>84.8 K8<br>market                                                                                                    | sets →<br>df<br>Chrome HTML Document<br>app.properties<br>proPerTIES 文件<br>S73 年节<br>codepic.png<br>ProB 图象<br>2.75 KB<br>databin<br>BIN 文件<br>163 KB<br>FAQ.cn.pdf<br>Chrome HTML Document<br>345 KB<br>List for a                                                                                                    | JSON 文/#<br>866 KB<br>auto.parts.cer<br>Chrome HTML<br>BNF X/#<br>2.20 KB<br>detect.ms<br>MS X/#<br>854 KB<br>grs.sdk.globa<br>kjsjon<br>JSON X/#                                                                                                    |                                                                                                    |
|                                                                                                    | Lenovo TAB M10 FHD Rel > Internal sha<br>Chrome HTML Document<br>4.82 MB<br>anchors.bin<br>BIN Xide<br>31.7 KB<br>AutoAuth_Guide_WebPortal.pdf<br>Chrome HTML Document<br>2.82 MB<br>config.properties<br>PROPERTIES Xide<br>TSA KB<br>STA KB<br>STA KB | red storage > cnlaunch > X431Pro5 > as<br>df<br>Chrome HTML Document<br>anglems<br>MS 52(4:<br>114 K8<br>bst360_user_manual_en.pdf<br>Chrome HTML Document<br>1.30 MB<br>configurijson<br>JSON 52(4:<br>31.1 KB<br>DOWNLOAD_BLKLIST_zip<br>WinRAR ZIP archive<br>84.8 KB<br>BKS 52(4:<br>1.43 KB<br>DOWNLOAD_BLKLIST_zip<br>WinRAR ZIP archive<br>84.8 KB<br>BKS 52(4:<br>1.43 KB<br>DOWNLOAD_BLKLIST_zip                                                                                                    | sets →     df       Chrome HTML Document     pp.properties       PROPERTIES 文件     573 字节       Solo (PRTIES 文件)     PROPERTIES 文件       ST3 字节     Codepic.png       PNG 回像     2.75 KB       Glassing     PG. (PAR)       BIN 次件     163 KB       Chrome HTML Document       345 KB       IoginInG.dat       JAT 文件       188 字节                                                                                                    | JSON X/#<br>866 KB<br>auto.parts.cer<br>Chrome HTML<br>815 KB<br>Command.bnf<br>BNF X/#<br>2.20 KB<br>detect.ms<br>MS X/#<br>854 KB<br>grs_sdk.globa<br>kjsjon<br>JSON X/#<br>D.SON X/#<br>D.SO                                                                                                    | i f (2) (2) (2) (2) (2) (2) (2) (2) (2) (2)                                                                                                    |
|                                                                                                    | Lenovo TAB M10 FHD Rel > Internal sha<br>Chrome HTML Document<br>4.82 MB<br>anchors.bin<br>BIN 72/#<br>31.7 KB<br>AutoAuth_Guide_WebPortal.pdf<br>Chrome HTML Document<br>2.82 MB<br>config.properties<br>PROPERTIES 2/#<br>7.54 KB<br>grs_sdk_server_config.ison<br>JSON 2/#<br>326 \$TT<br>Product_Introduction_cn.pdf<br>Chrome HTML Document<br>1.25 MB<br>config.start en off                                                                                                    | red storage > cnlaunch > X431Pro5 > as<br>df<br>Chrome HTML Document<br>angle.ms<br>M5 x/#<br>114 K8<br>bst360_user_manual_en.pdf<br>Chrome HTML Document<br>130 MB<br>configurijson<br>JSON x/#<br>311 KB<br>DOWNLOAD_BLKLST.zip<br>WinRAR ZIP archive<br>84.8 KB<br>grs.pbks<br>BKS x/#<br>1.43 KB<br>product_manual_cn.pdf<br>Chrome HTML Document<br>1.75 MB                                                                                                    | sets ><br>df<br>Chrome HTML Document<br>properties<br>properties<br>propert | JSON Ż/ł<br>866 KB<br>auto parts.ce<br>Chrome HTML<br>BIS KB<br>Command.binf<br>BIY Ż/ł<br>2.20 KB<br>detect.ms<br>MS Ż/ł<br>854 KB<br>grz.sdk.globa<br>kjson ż/ł<br>I.86 MB<br>guickstart.cn;<br>Chrome HTML<br>1.86 MB                                                                                                    |                                                                                                    |
|                                                                                                    | Lenovo TAB M10 FHD Rel > Internal sha<br>Chrome HTML Document<br>4.82 MB<br>anchors.bin<br>BH Xipk<br>31.7 KB<br>AutoAuth_Guide_WebPortal.pdf<br>Chrome HTML Document<br>2.82 MB<br>config.properties<br>PROPERTIES 2/#<br>7.54 KB<br>grs_sdk_server_config.ison<br>JSON 2/#<br>326 975<br>Product_Introduction_cn.pdf<br>Chrome HTML Document<br>1.25 MB<br>Qrome HTML Document<br>297 KB                                                                                                    | red storage > cnlaunch > X431Pro5 > as<br>df<br>Chrome HTML Document<br>angle.ms<br>MS 52(#:<br>114 K8<br>bst360.user_manual_en.pdf<br>Chrome HTML Document<br>130 MB<br>configurijson<br>JSON 52(#<br>311 KB<br>DOWLOD_BKLIST.zip<br>WinRAR ZIP archive<br>84.8 K8<br>gra.ps.pks<br>BKS 52(#<br>1.43 K8<br>DOWLOD_BKLIST.zip<br>Chrome HTML Document<br>1.78 MB<br>PCD_DADS_Operate_Guide_en.p.<br>df<br>Chrome HTML Document                                                                                                    | sets >     df       Chrome HTML Document     app.properties       PROPETIES 文件     S73 年节       Stable Tills 文件     2.75 KB       Stable Tills 文件     163 KB       FAQ_en,pdf     Chrome HTML Document       JAT 文件     183 ×FB       Diginific.dat     DaT 文件       JAT 文件     183 李节       Product_Smartlink_Introduction     chrome HTML Document       ZAT 文件     183 李节       Product_Smartlink_Introduction     chrome HTML Document       ZAT XH     Total XH       INI KB     10.1 KB       mm     stdCfgVer.ini                                                                                                    | JSON X/#<br>866 KB<br>auto.parts.cer<br>Chrome HTML<br>BSF KB<br>Command.bnf<br>BNF X/#<br>2.20 KB<br>detect.ms<br>MS X/#<br>854 KB<br>grc.sdk.globa<br>kgrs.dk.globa<br>kgrs.dk.glob                                                                                                    | <pre>v 4y III assets P III assets P III assets P III assets P III assets P IIII assets P IIIIIIIIIIIIIIIIIIIIIIIIIIIIIIIIIIII</pre>                              |
| (C)     (C)     (C) | Lenovo TAB M10 FHD Rel → Internal sha<br>Chrome HTML Document<br>4.82 M8<br>anchors.bin<br>BIN 32/#<br>31.7 K8<br>AutoAuth_Guide_WebPortal.pdf<br>Chrome HTML Document<br>2.2 M8<br>config.properties<br>PROPERTIES 32/#<br>7.5 4 K8<br>dialogscund.mg3<br>WK32/# (.mg3)<br>79.1 K8<br>grs_8dt_sever_config.ison<br>SON 32/#<br>26 \$TT<br>Product_Introduction_en.pdf<br>Chrome HTML Document<br>1.25 M8<br>quickstart_en.pdf<br>Chrome HTML Document<br>297 K8<br>StopInfo.properties<br>PROPERTIES 32/#<br>766 \$TT<br>\$0.5 K8                                                                                                    | red storage → cnlaunch → X431Pro5 → as<br>df<br>Chrome HTML Document<br>angle.ms<br>MS 文/t<br>I 4 KB<br>bst360_user_manual_en.pdf<br>Chrome HTML Document<br>JSON X/t<br>JSON X/t<br>MinRAR ZIP archive<br>84.8 KB<br>gr.s.pbks<br>BKS X/t<br>BKS X/t<br>L3 KB<br>Product_manual_cn.pdf<br>Chrome HTML Document<br>1.78 MB<br>RED_ADAS_Operate_Guide_en.p<br>df<br>Chrome HTML Document<br>INI X/t<br>1.88 KB<br>Product_manual_cn.pdf<br>Chrome HTML Document<br>INI X/t<br>1.88 KB<br>Product_manual_cn.pdf<br>Chrome HTML Document<br>StdCfgini<br>INI X/t<br>1.88 KB            | sets )  df Chrome HTML Document app.properties PROPERTIES 文件 S75 字节  codepic.png PNG 國像 Codepic.png PNG 國像 Chrome HTML Document BIN 文件 165 K8  FAQ_cn.pdf Chrome HTML Document S45 K8  I gininfo.dat DAT 文件 189 节5 Product,Smartink_Introduction Chrome HTML Document I B# 节5 Product,Smartink_Introduction Chrome HTML Document StdCfgVer.ini INI X/# 17 字节 WMBridgejs StdCfgVer.ini INI X/# 17 字节 WMBridgejs Scient Scient X/# 17.0 K8                                                                                                    | JSON 文件<br>BSON 文件<br>BSON 文件<br>SSG KB<br>auto.parts_cer<br>Chrome HTML<br>BNF 文件<br>SSG KB<br>detect.ms<br>MS 文件<br>SSG KB<br>detect.ms<br>MS 文件<br>SSG KB<br>detect.ms<br>SSG KB<br>detect.ms<br>SSG KB<br>detect.ms<br>SSG KB<br>detect.ms<br>SSG KB<br>detect.ms<br>SSG KB<br>detect.ms<br>SSG KB<br>detect.ms<br>SSG KB<br>detect.ms<br>SSG KB<br>SSG KB<br>detect.ms<br>SSG KB<br>detect.ms<br>SSG KB<br>detect.ms<br>SSG KB<br>detect.ms<br>Chrome HTML<br>1.52 MB<br>SSG SQAP, Rec<br>X=X<br>STS_SGAP, Rec<br>X=X<br>H<br>STS_SGAP, Rec<br>X=X<br>H<br>STS_SGAP, Rec<br>X=X<br>H<br>STS_SGAP, Rec<br>X=X<br>H<br>STS_SGAP, Rec<br>X=X<br>H<br>STS_SGAP, Rec<br>X=X<br>H<br>STS_SGAP, Rec<br>X=X<br>H<br>STS_SGAP, Rec<br>X=X<br>H<br>STS_SGAP, Rec<br>X=X<br>H<br>STS_SGAP, Rec<br>X=X<br>H<br>STS_SGAP, Rec<br>X=X<br>H<br>STS_SGAP, Rec<br>X=X<br>H<br>STS_SCAP, Rec<br>X=X<br>H<br>STS_SCAP, REC<br>X=X<br>H<br>STS_SCAP, REC<br>X=X<br>H<br>STS_SCAP, REC<br>X<br>H<br>STS_SCAP, REC<br>X<br>H<br>STS_SCAP, REC<br>X<br>H<br>STS_SCAP, R |                                                                                                    |
| <ul> <li>             ・ (二)             ・・・・・・・・・・・・・・・・・・・・・・・・・</li></ul>                                                                                                    | Lenovo TAB M10 FHD Rel > Internal sha<br>Chrome HTML Document<br>4.82 MB<br>enchors.bin<br>BIN 32/#<br>317.76<br>AutoAuth_Guide_WebPortal.pdf<br>Chrome HTML Document<br>2.82 MB<br>config.properties<br>PROPERTIES 32/#<br>7.54 KB<br>config.properties<br>PROPERTIES 32/#<br>7.54 KB<br>product_Introduction_cn.pdf<br>Chrome HTML Document<br>1.25 MB<br>product_Introduction_cn.pdf<br>Chrome HTML Document<br>297 KB<br>product_Introduction_cn.pdf<br>Chrome HTML Document<br>297 KB<br>product_Introduction_cn.pdf<br>Chrome HTML Document<br>297 KB<br>product_Introduction_cn.pdf<br>Chrome HTML Document<br>297 KB<br>product_Introduction_cn.pdf<br>Chrome HTML Document<br>297 KB<br>product_Introduction_cn.pdf<br>Chrome HTML Document<br>297 KB<br>product_Introduction_cn.pdf<br>Chrome HTML Document<br>X-431_TSGUN_Operate_Guide_cf<br>.pdf<br>Chrome HTML Document                                                                                                    | red storage > cnlaunch > X431Pro5 > as<br>df<br>Chrome HTML Document<br>angle ms<br>MS 文/#<br>114 K8<br>bst360_user_manual_en.pdf<br>Chrome HTML Document<br>130 MB<br>configur/ijson<br>JSON X/H<br>31.1 K8<br>DOWNLOAD_BIKLIST.zip<br>WinRAR ZIP archive<br>84.8 K8<br>gr.s.p.bks<br>BKS X/H<br>1.43 K8<br>Product_manual_en.pdf<br>Chrome HTML Document<br>1.78 MB<br>RED_ADAS_Operate_Guide_en.p<br>df<br>Chrome HTML Document<br>INI X/H<br>1.88 K8<br>PG_Cf_Jinif<br>INI X/H<br>1.88 K8<br>K5 X2/H<br>31.5 K8<br>X-431_TSGUN_Operate_Guide_d<br>e.pdf<br>Chrome HTML Document | sets )  df Chrome HTML Document app.properties PROPERTIES 发体 SF3 学节 Codepic.prg PROF Eles 2.75 KB  data.bin BN 文件 163 KB  FAQ.cn.pdf Chrome HTML Document 345 KB  bginInfo.dat DAT 发体 188 学节 Product_SmartLink_Introduction .cn.pdf Chrome HTML Document Veigterinistruction.bt 文本文法 101 KB  Std (Syler.ini 1NI 文体 17 学节 Script Script Script Script Script Script Script Chrome HTML Document                                                                                                    | JSON Ż/ł<br>866 K8<br>auto.pats.ce<br>Chrome HTML<br>855 K8<br>Si 5 K8<br>Metro 2/ł<br>2.20 K8<br>detect.ms<br>Ms 5/lf<br>854 K8<br>grz.sdk.globa<br>kijson<br>JSON Ż/ł<br>Chrome HTML<br>1.86 M8<br>2.15 M8<br>St.2, user.mar<br>Chrome HTML<br>1.52 M8<br>St.2, user.mar<br>Chrome HTML<br>1.52 M8<br>St.2, user.mar<br>Chrome HTML<br>1.52 M8<br>St.2, user.mar<br>Chrome HTML<br>1.52 M8<br>St.2, Z/ł<br>6.57 K8<br>X-431, TSGUN<br>pdf<br>Chrome HTML                                                                                                    |                                                                                                    |

Open and edit "StdCfg.ini" with a text editor, find two fields "OnlineFlash=0" and "Flash=0", the default value is 0, indicating that the diagnostic software does not support online programming, click the corresponding field, change the value to 1, and save.

After the save is successful, the corresponding value will change to 1, as circled in the figure below, indicating that the diagnostic software can support the online programming function.

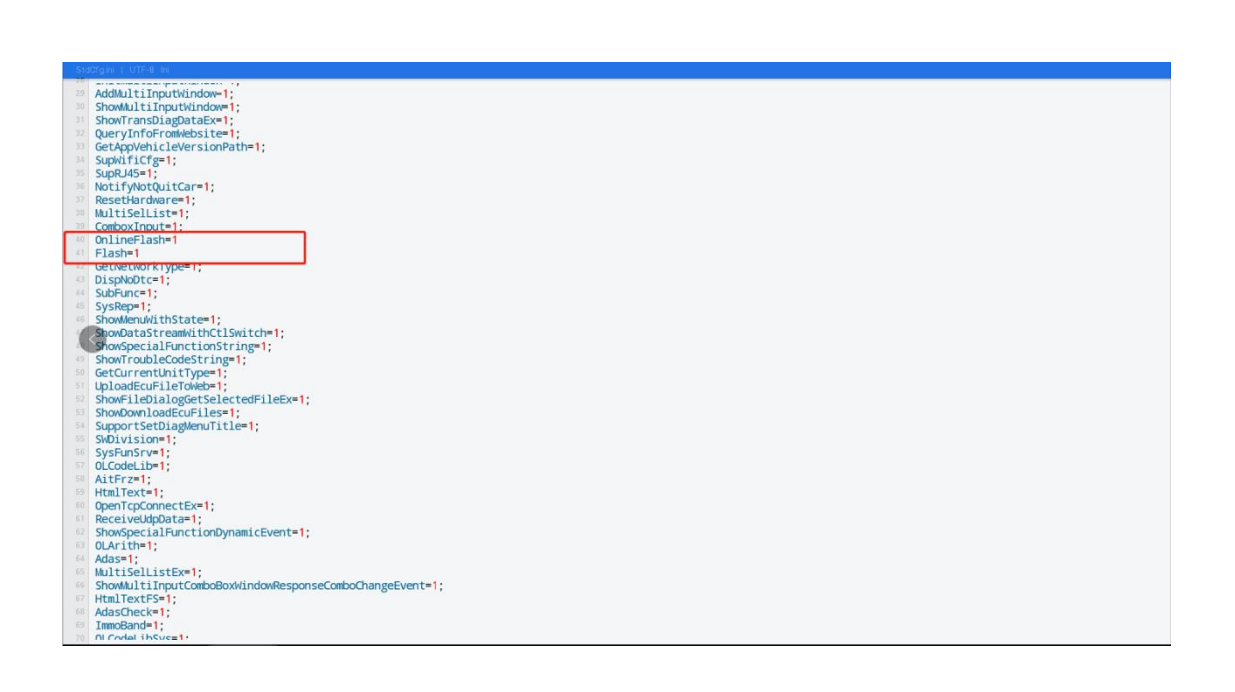

Note: Except Spain, Portugal and Canada do NOT support the online programming, devices in other regions can be set according to the above method for online programming. The overseas online programming menu will not be displayed on the home page, and you need to enter the corresponding diagnostic software to have the corresponding menu.